## Biztonsági mentés készítése fájlokról a mellékelt program használata nélkül

Másolja a fájlokat a számítógépre a következő módszer segítségével.

Csatlakoztassa az USB kábelt és a váltakozó áramú adaptert.

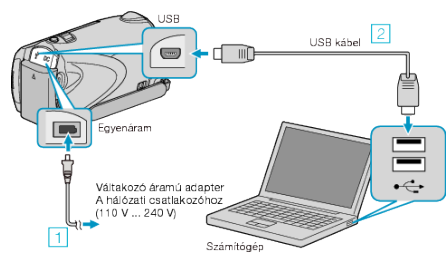

- Csatlakoztassa az egyenáramú adaptert a készülékhez.
  A csatlakoztatáshoz a mellékelt USB kábelt használja.
- 2 Nyissa ki az LCD monitort.

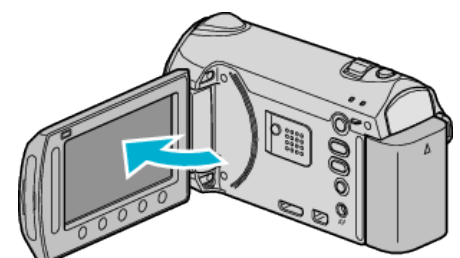

- A(z) USB-MENÜ jelenik meg.
- 3 Válassza ki a(z) "LEJÁTSZÁS SZÁMÍTÓGÉPEN" elemet és érintse meg az imes gombot.

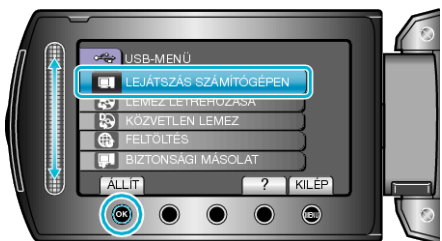

- · Zárja be a(z) Everio MediaBrowser alkalmazást, ha az elindul.
- · Az ezután következő műveleteket a számítógépen kell végrehajtani.
- 4 Válassza ki a "Számítógép" (Windows Vista) / "Sajátgép" (Windows XP) opciót a Start menüből, majd kattintson a(z) EVERIO\_MEM vagy a(z) EVERIO\_SD ikonra.
- · Erre megnyílik a könyvtár.
- 5 Másolja a fájlokat a számítógép egy tetszőleges könyvtárába (asztalra, stb.).

## FIGYELEM:-

- A könyvtárak és fájlok számítógépen történő törlése/áthelyezése/ átnevezése után azokat a készüléket már nem tudja lejátszani.
- MEGJEGYZÉS:-
- A fájlok szerkesztéséhez használjon egy olyan alkalmazást, amely támogatja a MTS/JPEG fájlokat.
- A fenti számítógépes műveletek eltérhetnek az itt ismertetettől a használt rendszer függvényében.

## A készülék leválasztása a számítógépről

1 Kattintson a(z) "Hardver biztonságos eltávolítása" elemre.

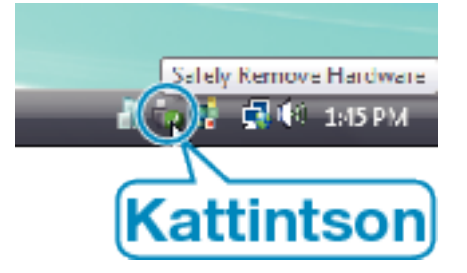

1

- 2 Kattintson a(z) "Safely Remove USB Mass Storage Device" elemre.
- **3** (Windows Vista op. rendszernél) Kattintson az "OK" gombra.
- 4 Válassza le az USB kábelt és csukja be az LCD monitort.